## INDICAZIONI per la COMPILAZIONEDE del MODULO D'ISCRIZIONE alla SCUOLA D'INANZIA per l'ANNO SCOLASTICO 2023-24:

- Dopo l'accesso al link in fondo alla pagina:
- Premere il tasto "PRE-ISCRIVITI"
- Nell' AREA D'ISCRIZIONE compilare i campi richiesti e premere il tasto "CONFERMA"
- All'indirizzo email fornito verranno inviati. dal sistema, il nome utente e la password necessari (controllare anche nella posta indesiderata spam)

Accedere alla procedura di iscrizione utilizzando i suddetti nome utente e password

- Compilare la domanda d'iscrizione alla Scuola d'Infanzia
- Ricordarsi di salvare i dati premendo il tasto SALVA,
- Scaricare, compilare e ricaricare la modulistica obbligatoria (indicata nella procedura) e premere il tasto "INVIA"
- Riceverete una e-mail a conferma dell'avvenuta registrazione

https://web.spaggiari.sm/alw/app/default/login\_preiscrizione.php?custcode=XEES0237&anno\_scol=2024&tpmdl=MDLAXYTA